#### Konfigurationsmanual

# TimeSpot 38

Manualen finns också på en websida som du når genom att skanna denna QR-kod.

## Steg 1

Anslut stämpelklockan till ett nätverksuttag. (Krav: DHCP med automatisk tilldelning av IP-adress. Statisk IP kan ställas in senare). Anslut strömadapter till terminalen.

### Steg 2

När stämpelklockan startar visas följande bild.

Fotografera/notera IP-adressen som visas i skärmen

# Steg 3

- Öppna en webbläsare på en dator ansluten till samma nätverk som stämpelklockan
- Skriv in IP-adressen från steg 2 i adressfältet / URL
- Logga in med admin / admin

### Steg 4

- Välj "Device Url" i vänstermenyn
- Skriv in Er unika KlockURL under "Start up / Url" (Adressen erhåller ni från Er tidssystemsleverantör)
- Tryck "Save"
- Terminalen startas nu om och Er unika KlockUrl visas i skärmen.

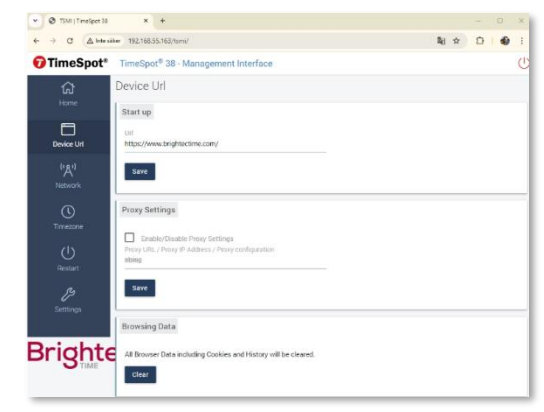

### Steg 5

För vissa tidssystem krävs inloggning innan webklockan visas.

Detta sker direkt på stämpelklockans skärm.

KLART!

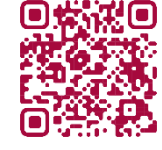

~ 최 ☆ 한 | 40

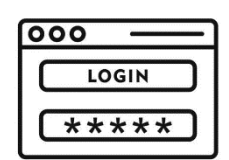

TimeSpot 3

Proceed

× +

Usernam admin Password

http://192.168.55.1

Y @ TS -31